#### Беспроводной WiFi микроскоп 1000X Haiwei W04 Руководство по эксплуатации

## 1. Введение

## 1.1. О данном руководстве

Данное руководство содержит сведения, необходимые для правильной эксплуатации Haiwei W04. Пожалуйста, сохраните руководство на весь период эксплуатации устройства. Производитель не несет ответственности за любые повреждения, возникшие в результате несоблюдения данного руководства.

**Внимание!** Несоблюдение предупреждений и инструкций может привести к поражению электрическим током, возгоранию или серьезной травме, а также к необратимому повреждению устройства.

#### 1.2. Хранение и транспортировка

Неправильная транспортировка может привести к повреждению устройства. Во избежание повреждения всегда перевозите устройство в оригинальной упаковке.

Устройство следует хранить в сухом месте, защищенном от пыли и воздействия прямых солнечных лучей.

**Внимание!** Воздействие на устройство масла, воды, газа или других веществ, способных вызвать коррозию, не допускается.

#### 1.3. Утилизация

Электронное оборудование не относится к коммунальным отходам и подлежит утилизации в соответствии с применимыми требованиями законодательства.

# 2. Меры обеспечения безопасности

Данное устройство не предназначено для использования людьми с ограниченными физическими возможностями, сенсорными и умственными способностями.

Использовать устройства детьми не допускается.

При работе с устройством следует соблюдать осторожность с целью предотвращения его падения и поражения электрическим током.

Параметры питающей электросети должны соответствовать техническим характеристикам устройства.

| Основные характеристики микроскопа |                                                           |
|------------------------------------|-----------------------------------------------------------|
| Увеличение                         | 50X ~ 1000X                                               |
| Камера                             | 0,3 Мп + ИК                                               |
| Поле зрения                        | 16 °                                                      |
| Подсветка                          | 8 светодиодов SMD3528 (белый свет) с регулировкой яркости |
| Фокусировка                        | ручная, 0-40 мм                                           |
| Фокусное расстояние                | от 3 мм                                                   |
| Размер сенсора                     | 1/7.5"                                                    |
| Соотношение сигнал/шум             | 45 дБ                                                     |

## 3. Технические характеристики и комплектация

| Чувствительность         | 3 В/люкс-с                                |
|--------------------------|-------------------------------------------|
| Формат видео             | AVI                                       |
| Формат изображения       | JPG                                       |
| Разрешение               | 640x360                                   |
| Совместимость            | подходит только для телефонов и планшетов |
|                          | Android 5.0 и выше, iOS 8.0 и выше        |
| Дальность WiFi соединени | я0 ~ 10 м                                 |
| Время работы             | >90 минут                                 |
| Рабочая температура      | 0 ~ 40° C                                 |
| Температура хранения     | -10 ~ 60° C                               |
| Рабочая влажность        | 30 ~ 60%                                  |
| Влажность при хранении   | 10~80%                                    |
| Общие характеристики     |                                           |
| Аккумулятор              | литиевый 650 мАч                          |
| Питание                  | DC-5 B, 1A                                |
| Цвет                     | черный                                    |
| Габариты                 | 112 мм х 33 мм х 33 мм                    |
| Вес прибора              | 300 г                                     |
| Комплектация             | цифровой микроскоп Haiwei W04 – 1 шт      |
|                          | крошнтейн – 1 шт                          |
|                          | кабель USB — 1 шт                         |

# 4. Устройство микроскопа

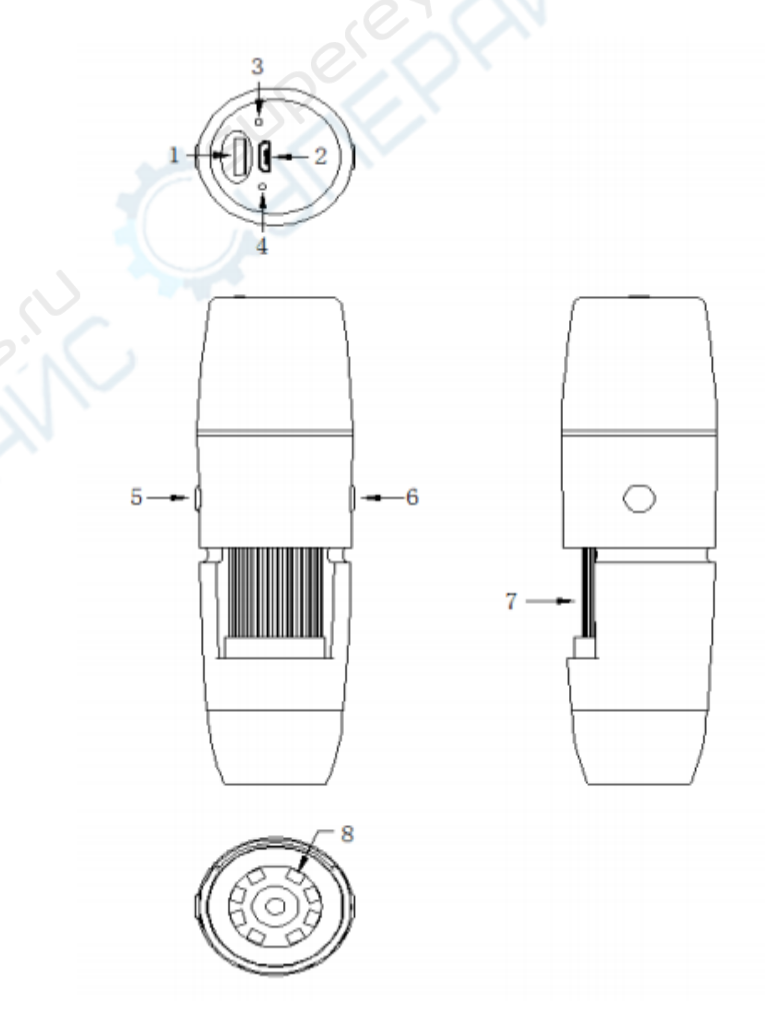

- 1 Регулировка яркости освещения
- 2 micro USB
- 3 Индикатор
- 4 Сброс
- 5 Вкл/Выкл
- 6 Запись фото/ видео
- 7 Регулировка фокусного расстояния
- 8 Светодиоды

Micro USB: когда микроскоп разряжен, подключите его к зарядному устройству. Не рекомендуется использовать микроскоп во время зарядки.

Индикатор: в рабочем состоянии горит синий индикатор. Когда микроскоп подключен по USB, загорается красный.

Сброс: необходим в случае, если не представляется возможным отключить микроскоп обычным способом. Для нажатия используйте заостренный предмет.

Вкл/выкл: зажмите данную кнопку в течение 3-х секунд, чтобы включить/ выключить микроскоп. Запись фото/видео: короткое нажатие позволяет создавать фотографии и автоматически сохранять их. Длительное нажатие (3 секунды) позволяет войти в режим записи видео. Регулировка фокусного расстояния: поверните ролик для регулировки фокуса.

## 5. Использование микроскопа совместно с устройствами iOS/Android

iOS. Найдите «MKL – WiFi программное обеспечение для анализа и измерения изображений». Android. Перейдите по следующему адресу для загрузки: https://console.cli.im/active/common/view/FVKkby

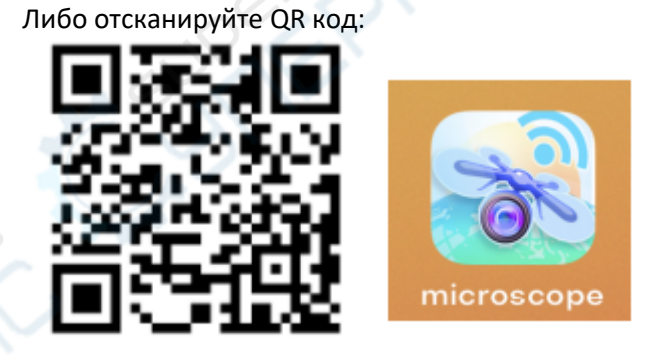

Иконка приложения

Далее зажмите кнопку включения в течение 3-х секунд. Когда индикатор загорится синим – микроскоп активирован. После этого подключите микроскоп к вашему устройству по WiFi. Для этого откройте настройки WiFi, найдите точку доступа с префиксом «MKL – WiFi – xxx» и нажмите «подключиться».

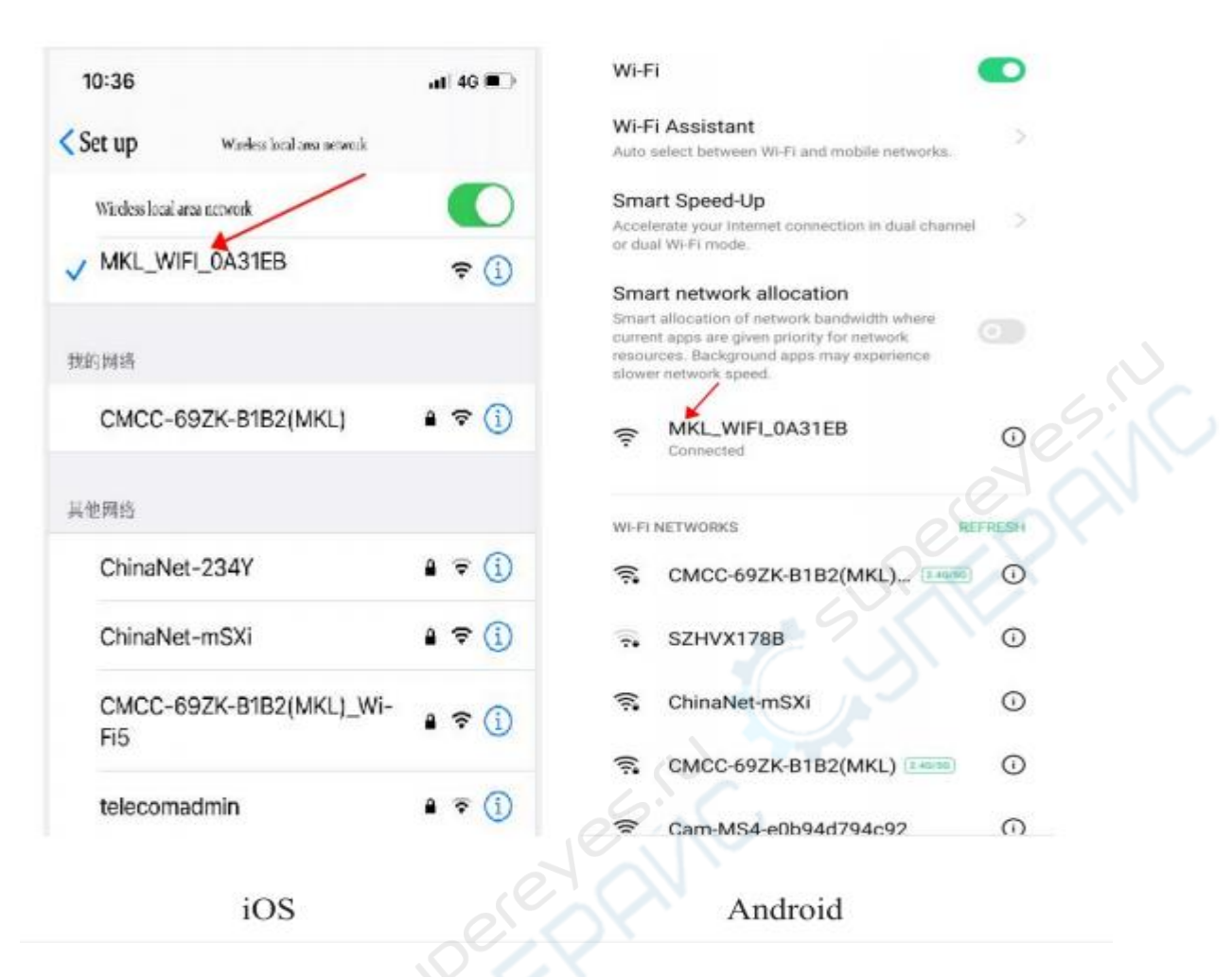

После этого войдите в основной интерфейс скаченного приложения.

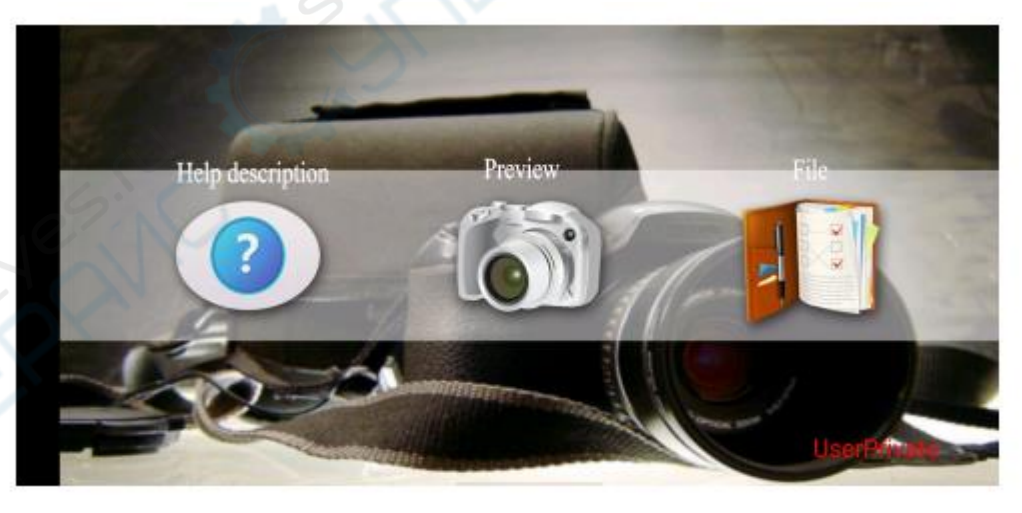

# 6. Работа в приложении

- (Help) Справка : введение в функции приложения.
- (Preview) Предпросмотр: кликните для просмотра трансляции с микроскопа в режиме реального времени.
- (File) Файл : кликните для просмотра сохраненных фото и видеофайлов.

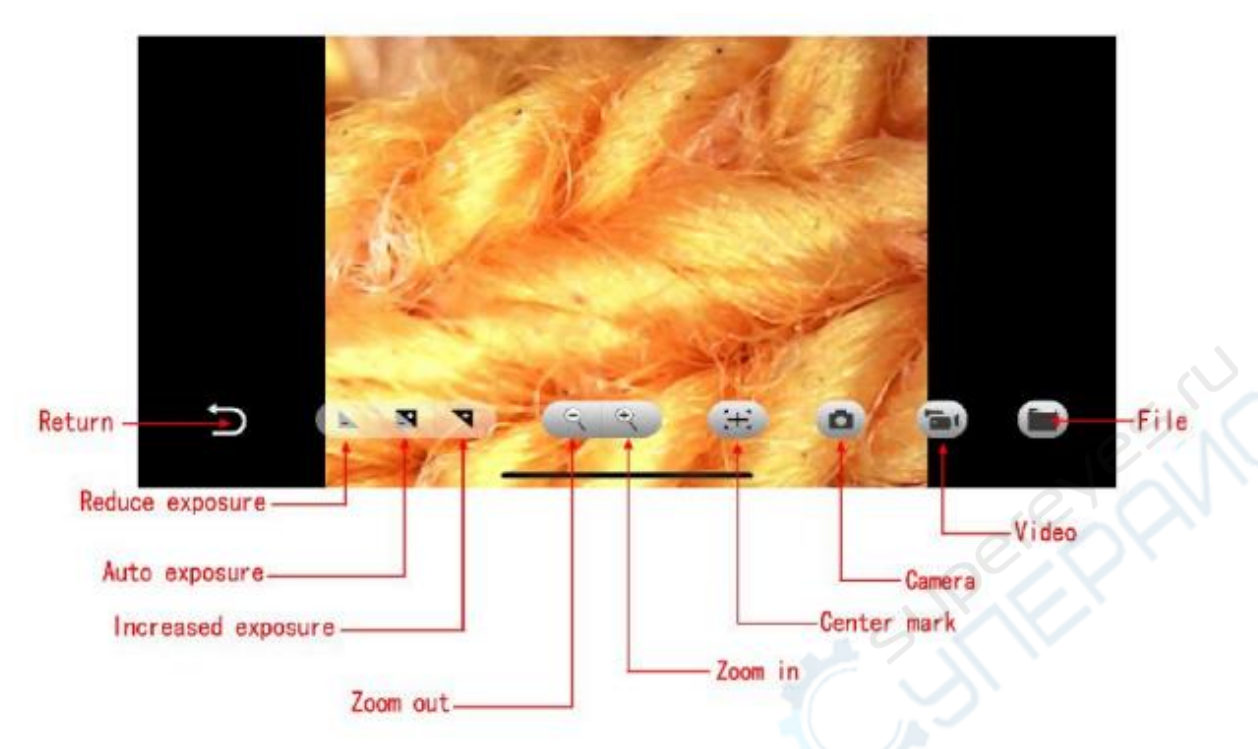

- (Return) Возврат: вернитесь на предыдущий уровень.
- (Reduce exposure) Уменьшение экспозиции: кликните для уменьшения экспозиции.
- (Auto exposure) Авто экспозиция: кликните для активации автоматической экспозиции.
- (Increased exposure) Увеличение экспозиции: кликните для увеличения экспозиции.
- (Zoom out) Уменьшение: кликните для уменьшения масштаба
- (Zoom in) Увеличение: кликните для увеличения масштаба.
- (Center mark) Центральная метка: кликните, чтобы отметить центральную точку поверхности.
- (Camera) Камера: кликните, чтобы сделать снимок.
- (Video) Видео: кликните для записи видео.
- (File) Файл: кликните, чтобы посмотреть сохраненные файлы.

## 7. Техническое обслуживание и очистка

- При нормальной эксплуатации устройство безопасно для пользователя и не требует специального технического обслуживания.
- Устройство не предназначено для применения в неблагоприятных атмосферных условиях. Оно не является водонепроницаемым и не должно подвергаться воздействию высоких температур.
  Условия эксплуатации устройства аналогичны условиям эксплуатации общего электронного оборудования.
- Устройство не является водонепроницаемым, поэтому его следует очищать сухой и мягкой тканью.